## Registrierung auf der Lernplattform "Eduvidual"

Die folgenden Schritte müssen Sie nur ein einziges Mal machen. Nach Ihrer Registrierung benötigen Sie nur mehr Ihre E-Mailadresse sowie Ihr Passwort für den Einstieg.

Für Schüler/innen der Berufsschule für Gastgewerbe:

Sie müssen den Internetlink <u>http://eduvidual.at</u> benutzen.

| eduvidual: Hier können Sie si | ic × +                                   |                         | - 6 X                                                                                                    |
|-------------------------------|------------------------------------------|-------------------------|----------------------------------------------------------------------------------------------------|
| < → ♂ û                       | Attps://www.eduvidual.at/login/index.php | ••• 🏠 🔍 Suchen          |                                                                                                    |
|                               |                                          | Cual 2                  | X.                                                                                                    |
|                               | eduzidual Verbund                        | Als Schule registrieren |                                                                                                    |
|                               | Cuvidali Verbuini                        | Ha schule regioneren    |                                                                                                    |
|                               | Anmelden als Gast                        | Hilfe & Anleitungen     |                                                                                                    |
|                               | Anmeldename / E-Mail                     |                         | and the second second                                                                                                    |
|                               | Kennwort                                 |                         | $\mathcal{A}$                                                                                                    |
| X                             |                                          |                         |                                                                                                    |
| //                            | Logi                                     | n 🖉                     | And the Party of the Party of t |
| 10                            | Kennwort vergessen?                      |                         |                                                                                                    |
| 1                             |                                          |                         | And a state of the state of the |

Hier finden Sie mehrere Möglichkeiten für die Erstanmeldung.

- 1. Sollten Sie ein Microsoft Konto mit einer gültigen E-Mailadresse besitzen, können Sie diese Möglichkeit nutzen.
- 2. Sollten Sie eine E-Mailadresse eines anderen Anbieters haben (Gmail, Gmx, Hotmail, ...), nutzen Sie das Feld "Als Einzelperson registrieren"

## Unsere Empfehlung "Als Einzelperson registrieren"!

Danach bekommen Sie folgendes Fenster mit der Angabe Ihres Alters und in welchem Land Sie leben (Österreich).

Das Alter bitte wahrheitsgemäß beantworten (15 - open end)!

| (←) → ♂ ⊕ | C 🚔 https://www.eduviduat.at/login/verity_age_location.php ***                                                                                                    | ☆ Q. Suchen         | III\ CD |
|-----------|----------------------------------------------------------------------------------------------------|---------------------|---------|
|           | eduvidual                                                                                                    |                     |         |
|           | Uberprüfung von Alter und Aufenthaltsort<br>Wie alt sind Sie?<br>In welchem<br>Land leben Sie?<br>Weitermachem<br>Abbrechen                                                                                                    |                     |         |
|           | Pflichtfelder                                                                                                    |                     |         |
|           | Warum ist dies notwendig?<br>Diese Informationen sind notwerdig um festzustellen, ob Sie sich selber registrieren dürfe<br>wenns Sie alt genog sind, können Sie seiber den Richtlinien und Nutzungsbedingungen zu<br>Anderstalls müssen dies ihre Erziehungsberechtigten tun. | en. Nur<br>stimmen. |         |

Im nächsten Schritt müssen Sie ein Nutzerkonto anlegen! Folgen Sie dazu den Informationen und den Angaben!

Bitte verwenden Sie eine E-Mailadresse die Sie abrufen und auch verwenden können!

| S Neues Nutzerkonto × +               |                                         |         |
|---------------------------------------|-----------------------------------------|---------|
| ← → C â eduvidual.at/login/signup.php |                                         | ≅ ☆ 0 ⊖ |
|                                       |                                         |         |
|                                       |                                         |         |
|                                       |                                         |         |
|                                       | Neues Nutzerkonto                       |         |
|                                       | ▼ Alles einklannen                      |         |
|                                       | Anmeldedaten wählen                     |         |
|                                       | E-Mail-Adresse 0                        |         |
|                                       | Kennwort O                              |         |
|                                       | ✓ Weitere Details                       |         |
|                                       | E-Mail-Adresse 0<br>(wiederholen)       |         |
|                                       | Nachname 0                              |         |
|                                       | Vorname 0                               |         |
|                                       | Stadt                                   |         |
|                                       | Land Österreich •                       |         |
|                                       | Sicherheitsfrage  Ich bin kein Roboter. |         |
|                                       | Neues Nutzerkonto anlegen Abbrechen     |         |
|                                       | Pflichtfelder ()                        |         |

Wenn Sie alle Angaben gemacht haben erhalten Sie die Information, dass eine Benachrichtigung an Ihre Mailadresse gesendet wurde. Öffnen Sie Ihren Mail-Posteingang und klicken Sie auf den Link in der E-Mail um die Registrierung zu bestätigen.

Mit der Bestätigung werden Sie automatisch in eduviual.at eingeschrieben und bestätigt!

Ihre Startseite sieht jetzt folgendermaßen aus und ist noch leer!

| 👌 eduviduat Zugangsbestätigung 🗙 🔵 Dashboard 🗙 🕂 |                                                | - 0                                         |
|--------------------------------------------------|------------------------------------------------|---------------------------------------------|
| · → C △ ● https://www.eduvidual.at/my/           |                                                | * 2 0                                       |
| Rechtliches 🕶                                    | Deutsch (de) 👻                                 | Q 🛕 🗩 🕵 Soza Thomas                         |
| B Dashboard                                      | Koza Thomas                                    |                                             |
| 🛗 Kalender                                       | Roza momas                                     |                                             |
| ] Meine Dateien                                  | Dashboard                                      |                                             |
| Offene                                           | Meine Kurse                                    | Hilfe                                       |
| Bildungsressourcen                               | Sie sind derzeit in keinem Kurs eingeschrieben | Problem melden                              |
| Geschützte<br>Bildungsressourcen                 |                                                | Supportforum     Hilfe & Anleitungen        |
|                                                  |                                                | Kalender                                    |
|                                                  |                                                | - März 2020 -                               |
|                                                  |                                                | Mo Di Mi Do Fr Sa So                        |
|                                                  |                                                | 2 3 4 5 6 7 8                               |
|                                                  |                                                | 9 10 11 12 13 14 15<br>16 17 18 19 20 21 22 |
|                                                  |                                                | 23 24 25 26 27 28 29                        |
|                                                  |                                                | 30 31                                       |

Im nächsten Schritt tippen Sie rechts oben auf Ihren Benutzernamen und es erscheint ein Auswahlfeld (siehe nächstes Bild).

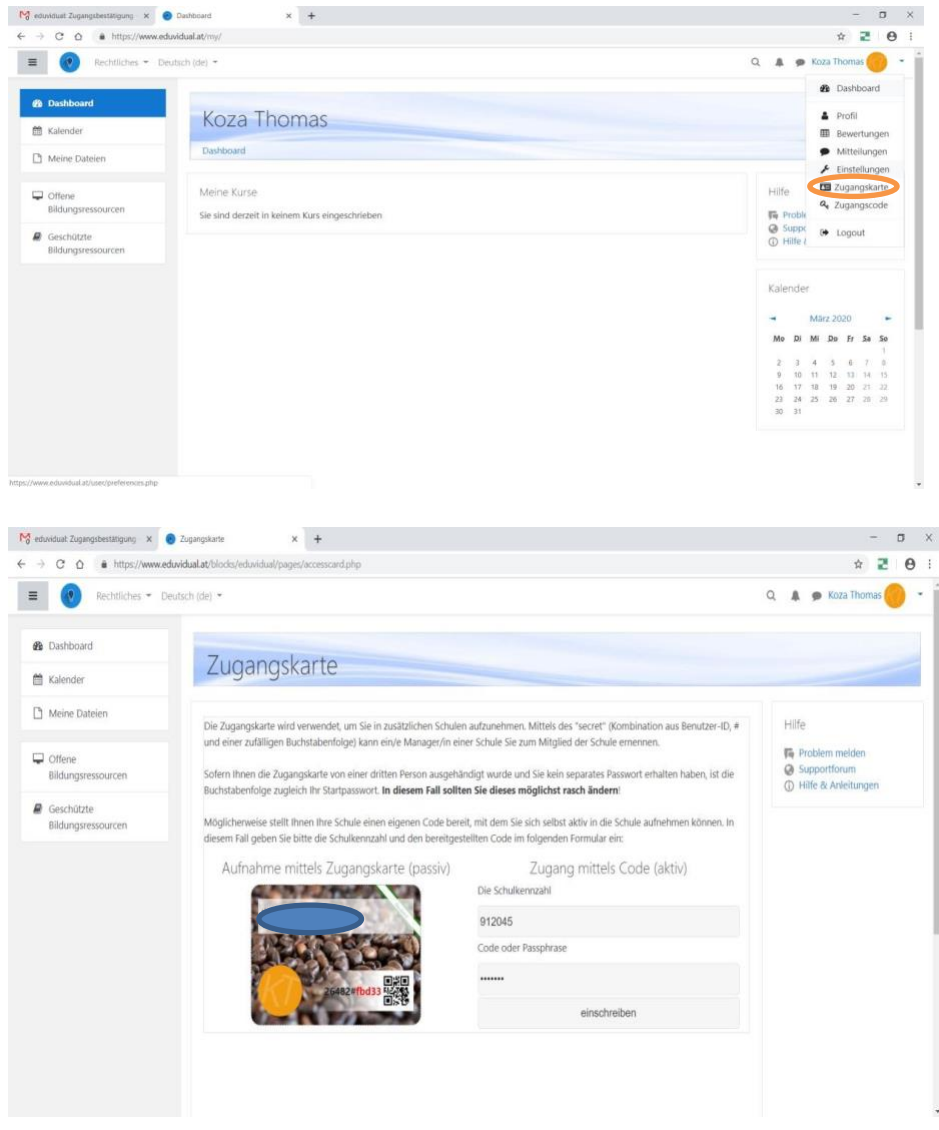

Tippen Sie nun auf das Feld Zugangskarte um sich mit Ihrer Schule zu verbinden.

Wenn Sie in der Zugangskarte sind sehen Sie 2 Felder:

- 1. Die Schulkennzahl  $\rightarrow$  Hier geben Sie **912045** ein
- 2. Code oder Passphrase  $\rightarrow$  Hier geben Sie **ichwill** ein

Wenn Sie alle Angaben erledigt haben drücken Sie auf einschreiben!

Geschafft! – Nun sehen Sie Ihre Startseite (Dashboard). Unter "Meine Schulen" finden Sie die "Berufsschule für Gastgewerbe". Dort wählen Sie Ihren Block (A,B,C,D) und suchen Ihre Klasse.

Schreiben Sie sich in alle Kurse (Gegenstände) in Ihrer Klasse ein.

Die Gegenstände und Namen der jeweiligen Ansprechpersonen (Lehrer/innen) finden Sie unter <a href="http://www.bsgg.at/lernplattform/">http://www.bsgg.at/lernplattform/</a>

Wenn Sie sich erneut einloggen wollen benötigen Sie ab sofort nur Ihre E-Mailadresse und das Passwort.

Ich wünsche Ihnen viel Erfolg, frohes Arbeiten und Lernen mit der Lernplattform. Thomas Koza